# Ausbildungsunterlage für die durchgängige Automatisierungslösung Totally Integrated Automation (T I A)

### MODUL D17

### **PROFIBUS DP mit**

### Master CP 342-5DP / Slave ET 200S

Diese Unterlage wurde von der Siemens AG, für das Projekt Siemens Automation Cooperates with Education (SCE) zu Ausbildungszwecken erstellt.

Die Siemens AG übernimmt bezüglich des Inhalts keine Gewähr.

Weitergabe sowie Vervielfältigung dieser Unterlage, Verwertung und Mitteilung ihres Inhalts ist innerhalb öffentlicher Aus- und Weiterbildungsstätten gestattet. Ausnahmen bedürfen der schriftlichen Genehmigung durch die Siemens AG (Herr Michael Knust michael.knust@siemens.com).

Zuwiderhandlungen verpflichten zu Schadensersatz. Alle Rechte auch der Übersetzung sind vorbehalten, insbesondere für den Fall der Patentierung oder GM-Eintragung.

Wir danken der Fa. Michael Dziallas Engineering und den Lehrkräften von beruflichen Schulen sowie weiteren Personen für die Unterstützung bei der Erstellung der Unterlage

#### SEITE:

| 1. | Vorwort                                                        | 4 |
|----|----------------------------------------------------------------|---|
| 2. | Hinweise zum Einsatz des CP 342-5DP                            | 6 |
| 3. | Hinweise zum Einsatz der ET 200S mit IM 151-1 HF               | 7 |
| 4. | Inbetriebnahme des Profibus (Master CP 342-5DP / Slave ET200S) | 8 |

Die folgenden Symbole führen durch dieses Modul:

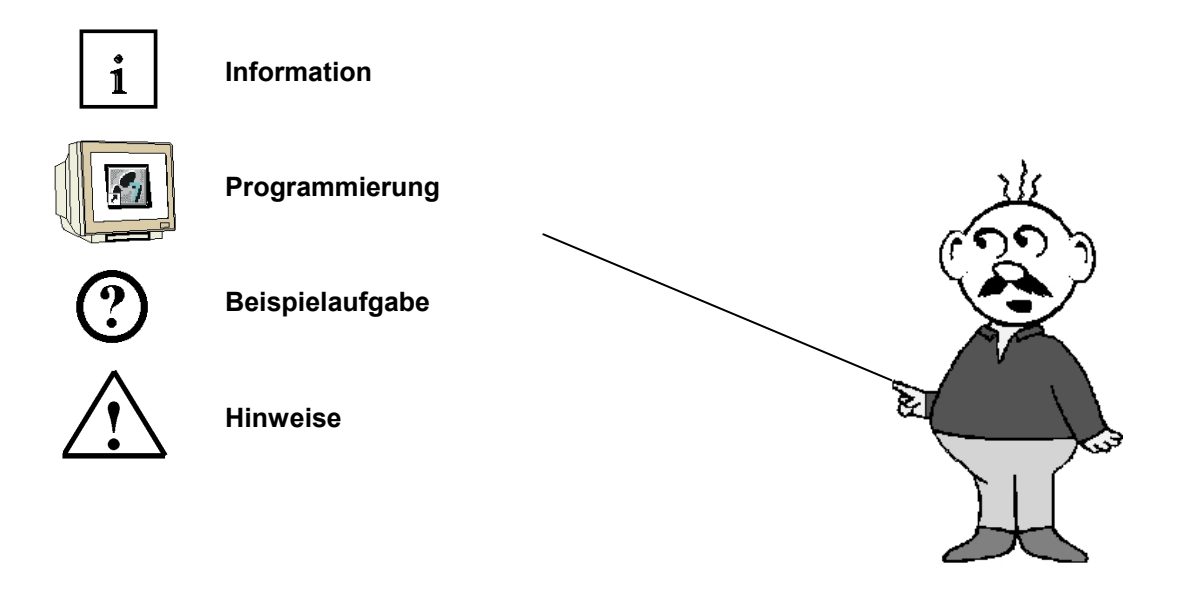

#### 1. VORWORT

Das Modul D17 ist inhaltlich der Lehreinheit ,Industrielle Feldbussysteme' zugeordnet.

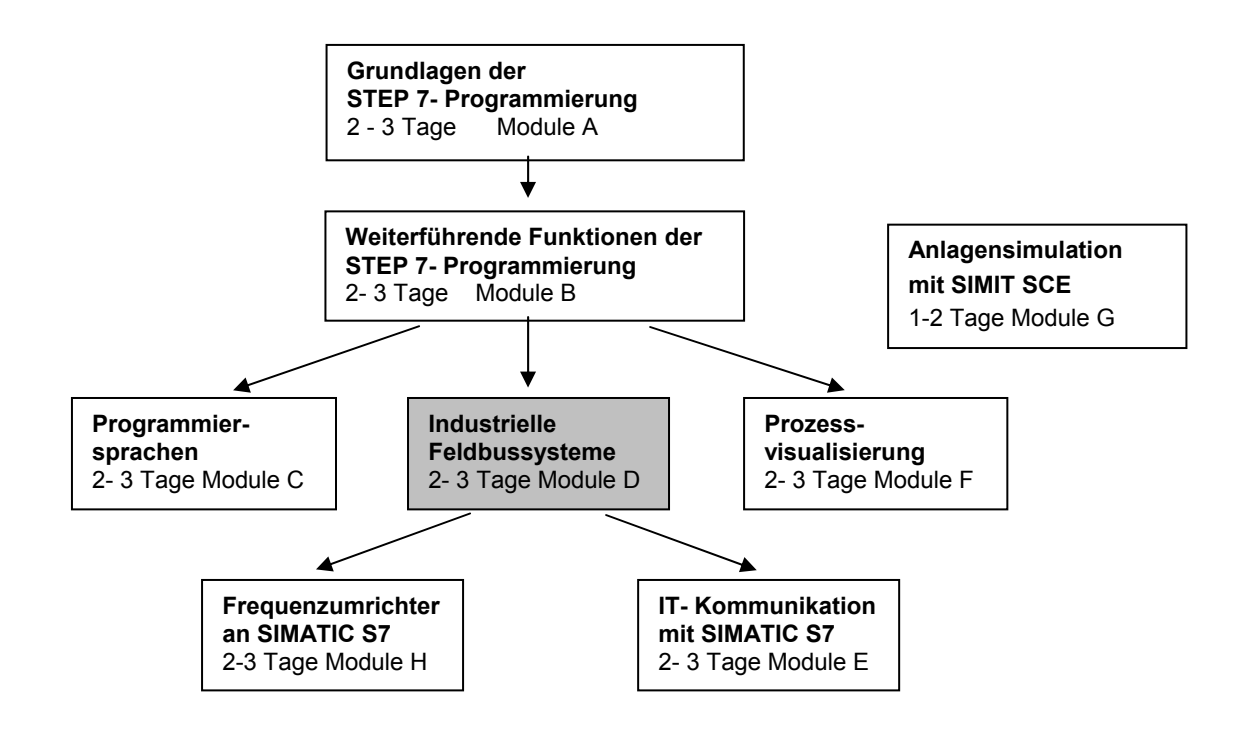

#### Lernziel:

Der Leser soll in diesem Modul lernen wie der PROFIBUS DP mit einer SIMATIC S7-300 mit dem Kommunikationsprozessor CP 342-5DP als Master und der ET 200S als Slave in Betrieb genommen wird. Das Modul zeigt die prinzipielle Vorgehensweise anhand eines kurzen Beispiels.

#### Voraussetzungen:

Für die erfolgreiche Bearbeitung dieses Moduls wird folgendes Wissen vorausgesetzt:

- Kenntnisse in der Handhabung von Windows
- Grundlagen der SPS- Programmierung mit STEP 7 (z.B. Modul A3 ,Startup' SPS- Programmierung mit STEP 7)
- Grundlagen zum PROFIBUS DP (z.B. Anhang IV Grundlagen zu Feldbussystemen mit SIMATIC S7-300)

#### Benötigte Hardware und Software

- 1 PC, Betriebssystem Windows XP Professional mit SP2 oder SP3 / Vista 32 Bit Ultimate und Business / Server 2003 SP2 mit 600MHz ( nur XP) / 1 GHz und 512MB ( nur XP) / 1 GB RAM, freier Plattenspeicher ca. 650 - 900 MB, MS-Internet-Explorer 6.0 und Netzwerkkarte
- 2 Software STEP7 V 5.4
- **3** MPI- Schnittstelle für den PC (z.B. PC Adapter USB)
- 4 SPS SIMATIC S7-300 mit dem CP 342-5DP
  - Beispielkonfiguration:
  - Netzteil: PS 307 2A
  - CPU: CPU 314
  - Digitale Eingänge: DI 16x DC24V
  - Digitale Ausgänge: DO 16x DC24V / 0,5 A
  - PROFIBUS- Kommunikationsprozessor: CP 342-5DP
- 5 Dezentrale Peripherie ET 200S für PROFIBUS mit 2 digitalen Ein- und 4 digitalen Ausgängen Beispielkonfiguration:
  - Interfacemodul IM151-1 HF
  - Powermodul: PM-E DC 24V...48V/AC24V...230V
  - Elektronikmodul: 2DI Standard DC 24V
  - Elektronikmodul: 4DO Standard DC 24V/0,5A
- 6 PROFIBUS- Leitung mit 2 PROFIBUS- Steckern

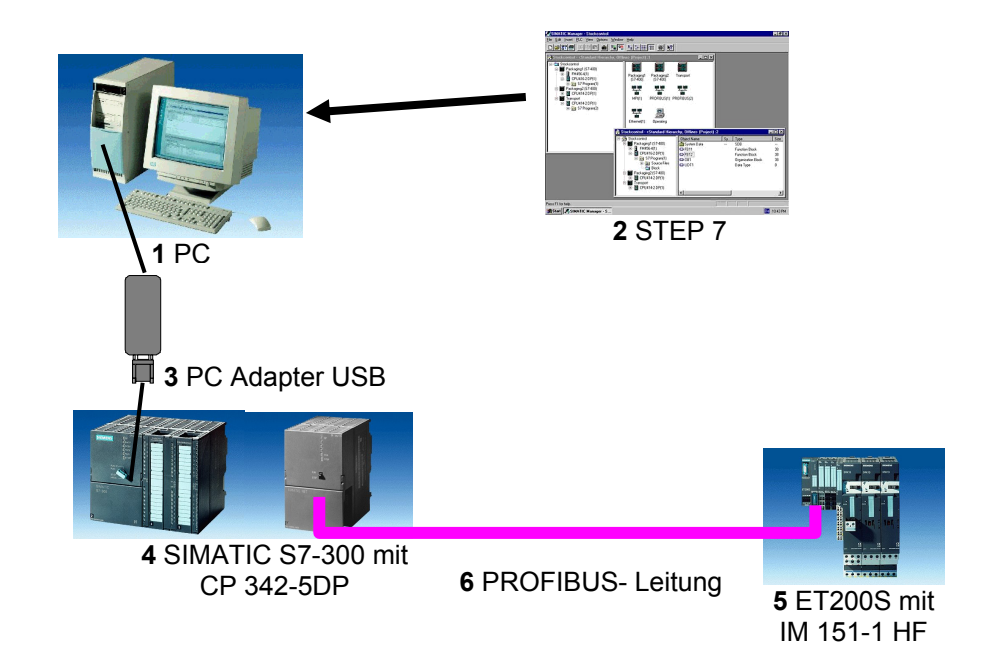

i

#### 2. HINWEISE ZUM EINSATZ DES CP 342-5DP

Der PROFIBUS- Kommunikationsprozessor CP 342-5DP ermöglicht es die SIMATIC S7-300 an den PROFIBUS mit dem Protokollprofil Dezentrale Peripherie (DP) anzuschließen.

Die Parametrierung der PROFIBUS- Parameter für die SPS, sowie die Konfiguration des PROFIBUS- Netzes erfolgt mit der Software STEP7. Voraussetzung ist jedoch für den CP342-5DP zusätzlich die Software "NCM S7 PROFIBUS" (In STEP7 V5.x bereits enthalten!). Damit hat der Anwender ein einheitliches Projektierungswerkzeug für zentralen und dezentralen Aufbau.

Für die SIMATIC S7-300 mit dem CP342-5 als Combimaster stehen folgende Protokollprofile zur Verfügung:

- DP- Schnittstelle als Master oder Slave gemäß EN 50170. PROFIBUS-DP (Dezentrale Peripherie) ist das Protokollprofil f
  ür den Anschluss von dezentraler Peripherie/Feldger
  äten mit sehr schnellen Reaktionszeiten.
- SEND/RECEIVE- Schnittstelle (AG/AG) gemäß dem SDA-Dienst (Schicht 2 von PROFIBUS). SEND/RECEIVE (FDL- Schnittstelle) bietet Funktionen an, mit denen die Kommunikation zwischen SIMATIC S5 und S7 untereinander und zu PC einfach und schnell realisiert werden kann.
- S7-Funktionen. Diese bieten eine optimierte Kommunikation im SIMATIC S7/M7/PC-Verbund.

Seitens des Anwenderprogramms wird durch programmierte FC-Bausteinaufrufe die Übertragung der Datenbereiche für DP- und FDL- Kommunikation angestoßen und die erfolgreiche Ausführung überwacht.

Die für die Kommunikation notwendigen FC-Bausteine sind in der Bibliothek "**SIMATIC\_NET\_CP**" abgelegt. Um diese Funktionen zu verwenden, müssen diese in das "eigene" Projekt eingebunden (kopiert) werden.

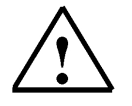

Hinweis: Hier wird der CP 342-5DP am PROFIBUS als Master eingesetzt.

#### 3. HINWEISE ZUM EINSATZ DER ET 200S MIT IM 151-1 HF

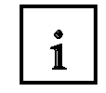

Die SIMATIC ET 200S ist ein feinmodular aufgebautes, dezentrales Peripheriegerät. Es kann mit unterschiedlichen Interfacemodulen betrieben werden:

**IM 151-1 BASIC, IM 151-1 STANDARD und IM 151-1 FO STANDARD** zum Anschluss von max. 63 Peripheriemodulen (alle Typen, außer PROFIsafe) an den PROFIBUS DP; alternativ Busanschluss mit RS 485 Sub-D-Stecker oder über integrierten Lichtleiteranschluss

**IM 151-1 HIGH-FEATURE** zum Anschluss von max. 63 Peripheriemodulen (alle Typen, auch taktsynchroner Betrieb für PROFIsafe) an den PROFIBUS-DP; Busanschluss mit RS485 Sub-D-Stecker

**IM 151-3 PN** zum Anschluss von max. 63 Peripheriemodulen (alle Typen, auch taktsynchroner Betrieb für PROFIsafe) an PROFINET IO-Controller; Busanschluss über RJ45 Stecker

**IM 151-7/F-CPU, IM 151-7/CPU bzw. IM 151-7/CPU FO** zum Anschluss von max. 63 Peripheriemodulen (alle Typen, PROFIsafe nur mit IM151-7/F-CPU) an den PROFIBUS DP; alternativ Busanschluss mit RS 485 Sub-D-Stecker oder über integrierten Lichtleiteranschluss. Mit integrierter CPU 314 der SIMATIC S7-300 zur Vorverarbeitung der Prozessdaten. Die folgenden Peripheriemodule können hier eingesetzt werden:

**Powermodule** zur individuellen Gruppierung von Last- und Geberversorgungsspannungen und deren Überwachung

Digitale Elektronikmodule zum Anschluss digitaler Sensoren und Aktoren

Analoge Elektronikmodule zum Anschluss analoger Sensoren und Aktoren

Sensormodul zum Anschluss von IQ-Sense-Sensoren

**Technologiemodule** Elektronikmodule mit integrierten technologischen Funktionen z.B. Zählen, Positionieren, Datenaustausch usw.

#### Frequenzumrichter- und Motorstartermodule

Für den Schuleinsatz hat man so ein durchgängiges System an dem eine Vielzahl an Technologien gelehrt werden können

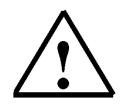

#### Hinweise:

- In diesem Modul wird das Interfacemodul IM151-1 HF(HIGH- FEATURE) als PROFIBUS DP -Slave eingesetzt.
- Die PROFIBUS- Adresse wird binärcodiert an 8 Schaltern am Interfacemodul IM151-1 HF eingestellt. Der unterste Schalter muss hier dabei auf OFF stehen. Jedem anderen Schalter ist eine Zahl zugeordnet. Diese Zahlen addieren sich zu der PROFIBUS- Stationsadresse Eine veränderte Einstellung der PROFIBUS- Adresse wird erst bei Spannungswiederkehr übernommen. Folglich muss das Interfacemodul IM151-1 HF aus- und dann wieder eingeschaltet werden.

#### 4. INBETRIEBNAHME DES PROFIBUS (MASTER CP 342-5DP / SLAVE ET200S)

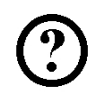

Im folgenden wird die Inbetriebnahme eines Monomastersystems mit der SIMATIC S7-300 mit CP 342-5DP als Master und einer ET200S als Slave beschrieben.

Zum Testen der Konfiguration wird ein Programm geschrieben in dem bei gleichzeitigem Betätigen zweier Taster S0 und S1 eine Anzeigelampe P1 angesteuert wird.

#### Zuordnungsliste:

| E 64.0 | S0 | Taster Anwahl 1 auf ET200S |
|--------|----|----------------------------|
| E 64.1 | S1 | Taster Anwahl 2 auf ET200S |
| A 64.0 | P1 | Anzeigelampe auf ET200S    |

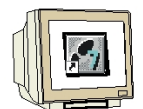

 Das zentrale Werkzeug in STEP 7 ist der ,SIMATIC Manager', der hier mit einem Doppelklick aufgerufen wird. (→ SIMATIC Manager)

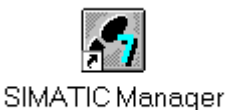

 STEP 7- Programme werden in Projekten verwaltet . Ein solches Projekt wird nun angelegt ( → Datei → Neu)

| 🛃 SIMATIC Manager                                               |        |  |
|-----------------------------------------------------------------|--------|--|
| Datei Zielsystem Ansicht Extras Fenster Hilfe                   |        |  |
| <u>N</u> eu                                                     | Ctrl+N |  |
| A <u>s</u> sistent 'Neues Projekt'                              |        |  |
| Ö <u>f</u> fnen                                                 | Ctrl+O |  |
| Version 1- Projekt öffnen                                       |        |  |
| S7- <u>M</u> emory Card                                         | •      |  |
| <u>W</u> inLC-Datei                                             | •      |  |
| Löschen                                                         |        |  |
| Reorganisieren                                                  |        |  |
| Verwalten                                                       |        |  |
| Arakir viaran                                                   |        |  |
| Aichivieren<br>Dearchivieren                                    |        |  |
|                                                                 |        |  |
| Seite einrichten                                                |        |  |
| Schrittelder                                                    |        |  |
| Drucker einrichten                                              |        |  |
| <u>1</u> testtest (Projekt) d:\Siemens\Step7\S7proj\testtest    |        |  |
| 2 Standard Library (Bibliothek) D:\\Step7\S7libs\Stdlib30       |        |  |
| <u>3</u> Erreichbare Teilnehmer                                 |        |  |
| <u>4</u> Waschstraße (Projekt) d:\Siemens\Step7\S7proj\Waschstr |        |  |
| Beenden                                                         | Alt+F4 |  |

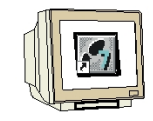

3. Dem Projekt wird nun der **,Name' ,ET200S\_CP'** gegeben ( $\rightarrow$  ET200S\_CP $\rightarrow$ OK)

| ues Projekt                               |                                        |                    |
|-------------------------------------------|----------------------------------------|--------------------|
| Anwenderprojekte                          | Bibliotheken Multiprojekte             |                    |
| Name                                      | Ablagepfad                             |                    |
| By Test_cp200S                            | D:\0_S7_Projekte\Testcp                |                    |
|                                           |                                        |                    |
|                                           |                                        |                    |
|                                           |                                        |                    |
|                                           |                                        |                    |
|                                           |                                        |                    |
|                                           |                                        |                    |
|                                           |                                        |                    |
| In aktuelles Mult                         | iprojekt einfügen                      |                    |
| In aktuelles Mult                         | iprojekt einfügen<br>Typ:              |                    |
| T In aktuelles Mult<br>Jame:<br>ET200S_CP | iprojekt einfügen<br>Typ:<br>Proj      | ekt                |
| T In aktuelles Mult<br>Jame:<br>ET200S_CP | iprojekt einfügen<br>Typ:<br>Proj      | ekt 👔              |
| In aktuelles Mult<br>Jame:<br>ET200S_CP   | iprojekt einfügen<br>Typ:<br>Proj<br>F | ekt<br>-Bibliothek |

4. Markieren Sie Ihr Projekt und fügen Sie ein **,PROFIBUS- Subnetz'** ein ( $\rightarrow$  ET200S\_CP  $\rightarrow$  Einfügen  $\rightarrow$  Subnetz  $\rightarrow$  PROFIBUS).

| ) Datei Bearbeiten                                                                                                    |
|----------------------------------------------------------------------------------------------------|
| Datei     Bearbeiten       Image: Construction of the second second secon |

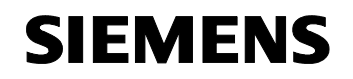

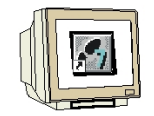

5. Dann wird eine **,SIMATIC 300-Station**' eingefügt. (→ Einfügen → Station → SIMATIC 300-Station)

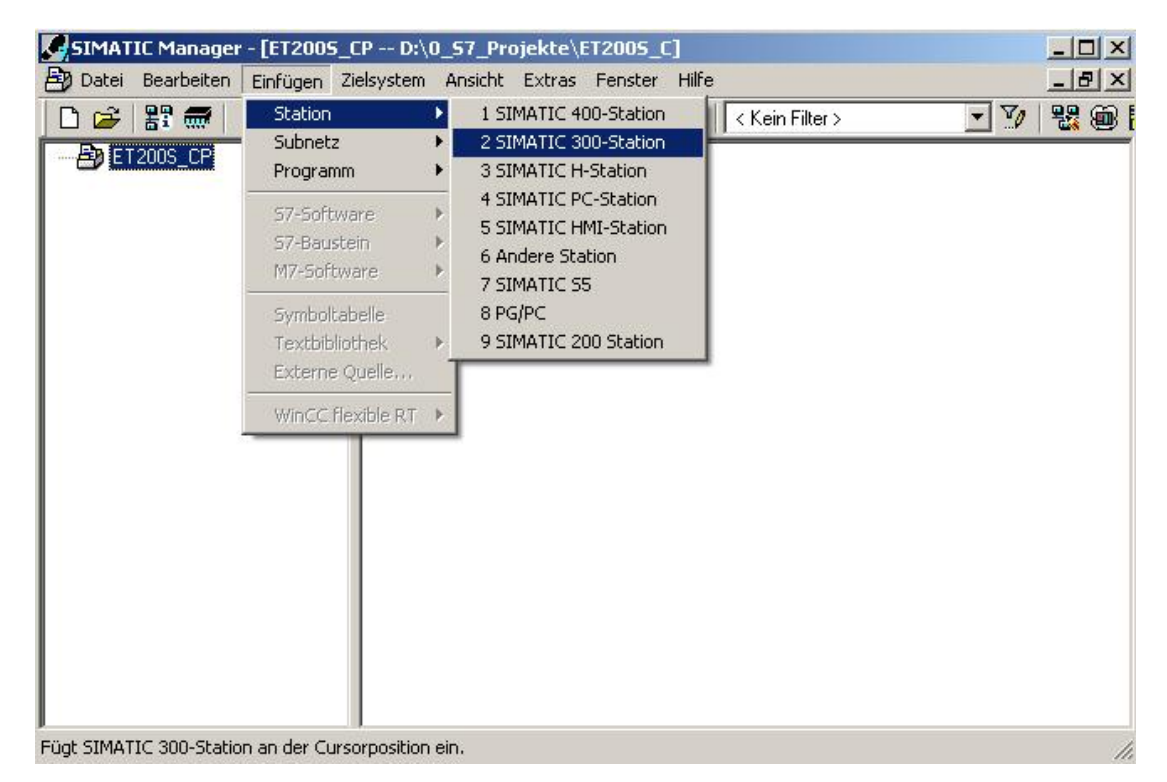

6. Konfigurationswerkzeug für die **,Hardware'** mit einem Doppelklick öffnen. (→ Hardware)

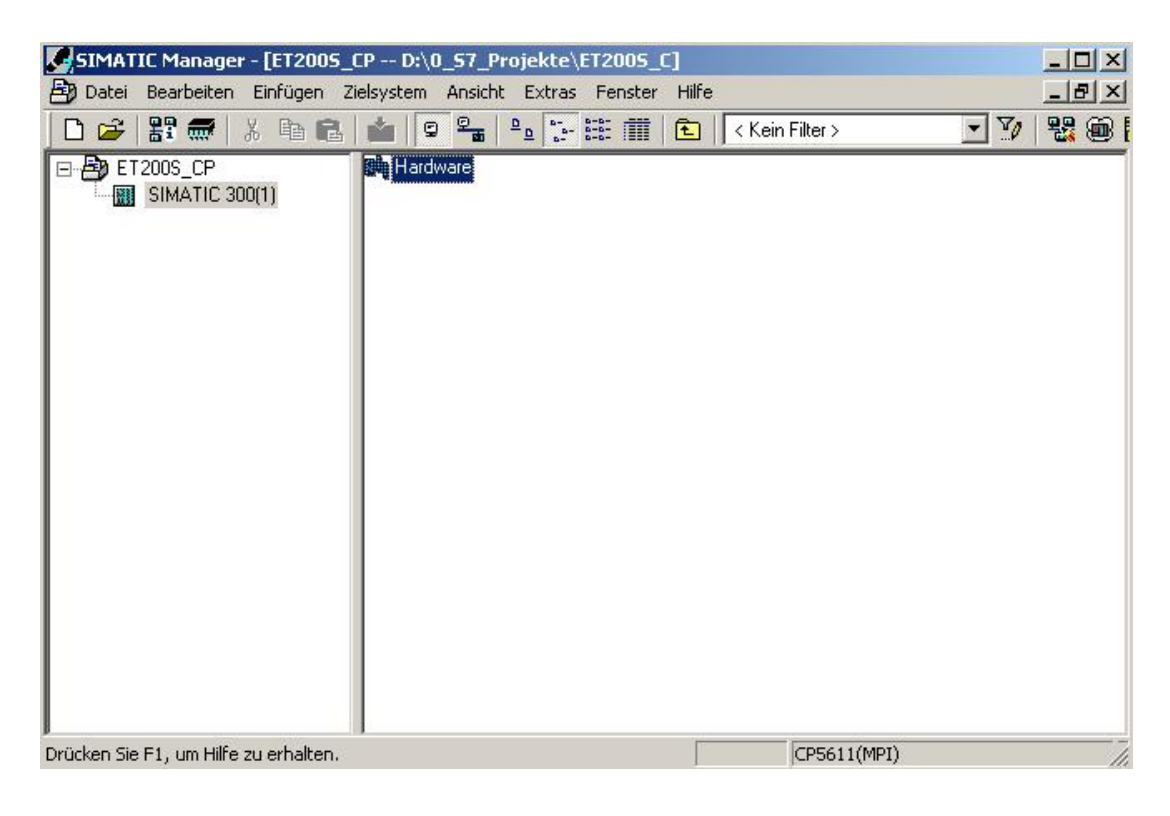

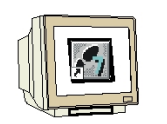

 Hardwarekatalog durch einen Klick auf das Symbol , B, öffnen. (→ B)
 Dort werden Ihnen, unterteilt in die Verzeichnisse: PROFIBUS-DP, PROFIBUS-PA, PROFINET IO,SIMATIC 300, SIMATIC 400, SIMATIC HMI Station, und SIMATIC PC Based Control 300/400, SIMATIC PC Station, alle Baugruppenträger, Baugruppen und Schnittstellenmodule für die Projektierung Ihres Hardwareaufbaus zur Verfügung gestellt.

**,Profilschiene'** mit einem Doppelklick einfügen (  $\rightarrow$  SIMATIC 300  $\rightarrow$  RACK-300  $\rightarrow$  Profilschiene ).

| HW Konfig - [SIMATIC 300(1) (Konfig<br>Station Bearbeiten Einfügen Zielsyst    | uration) ET2005_CP]<br>em Ansicht Extras Fenste | r Hilfe  |             |           |     | <br>8_                                                                                                    | ×          |
|--------------------------------------------------------------------------------|-------------------------------------------------|----------|-------------|-----------|-----|----------------------------------------------------------------------------------------------------|------------|
|                                                                                | â â 📳 🖪 👯 k?                                    |          |             |           |     |                                                                                                    |            |
| 1     1       2     3       4     5       6     7       7     8       9     10 |                                                 | 1        |             |           |     | Suchen:         Image: Constraint of the second second | ×          |
| (0) UR<br>Steckplatz Baugruppe                                                 | Bestellnummer                                   | Firmware | MPI-Adresse | E-Adresse | A K | B      PS-300     Profilschiene     SMATIC 400     SIMATIC 400                                                                                                    |            |
| 2<br>3<br>4<br>5<br>6<br>7<br>8<br>9                                           |                                                 |          |             |           |     | Bit Statut       Statut         Bit Statut       Statut         Bit S                                                                                                    | <u>-</u> < |
| Auswählen der Hardware                                                         | 1                                               | 1        | 1           |           |     | Änd                                                                                                    |            |

Danach wird automatisch eine Konfigurationstabelle für den Aufbau des Racks 0 eingeblendet.

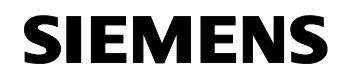

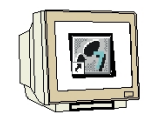

 Aus dem Hardwarekatalog können nun alle Baugruppen ausgewählt und in der Konfigurationstabelle eingefügt werden, die auch in Ihrem realen Rack gesteckt sind. Dazu müssen Sie auf die Bezeichnung der jeweiligen Baugruppe klicken, die Maustaste gedrückt halten und per Drag & Drop in eine Zeile der Konfigurationstabelle ziehen. Wir beginnen mit dem Netzteil ,**PS 307 2A'**. (→ SIMATIC 300 → PS-300 → PS 307 2A)

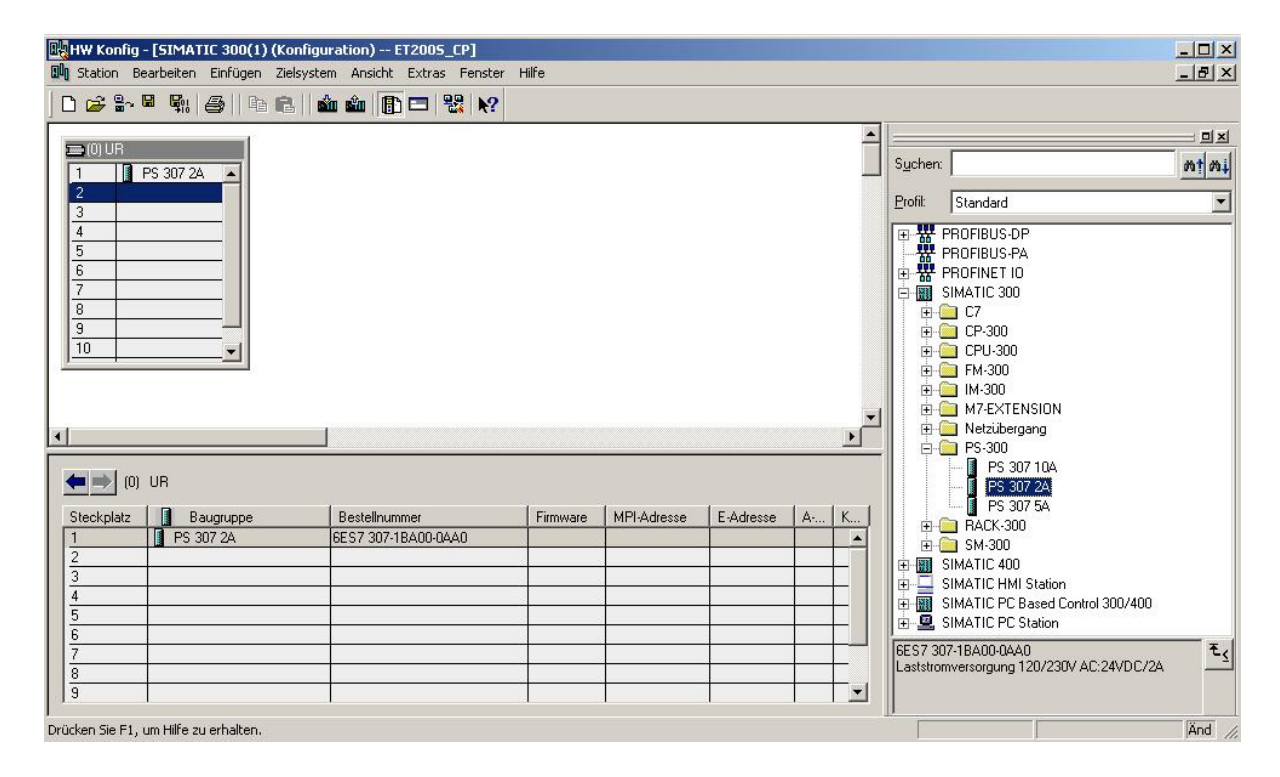

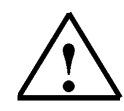

**Hinweis:** Falls Ihre Hardware von der hier gezeigten abweicht, so müssen Sie einfach die entsprechenden Baugruppen aus dem Katalog auswählen und in Ihr Rack einfügen. Die Bestellnummern der einzelnen Baugruppen, die auch auf den Komponenten stehen, werden in der Fußzeile des Katalogs angezeigt.

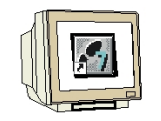

 Im nächsten Schritt ziehen wir die CPU 314 auf den zweiten Steckplatz. Dabei können Bestellnummer und Version der CPU auf der Front der CPU abgelesen werden. (→ SIMATIC 300 → CPU-300 → CPU 314 → 6ES7 314-1AE04-0AB0 → V1.2 )

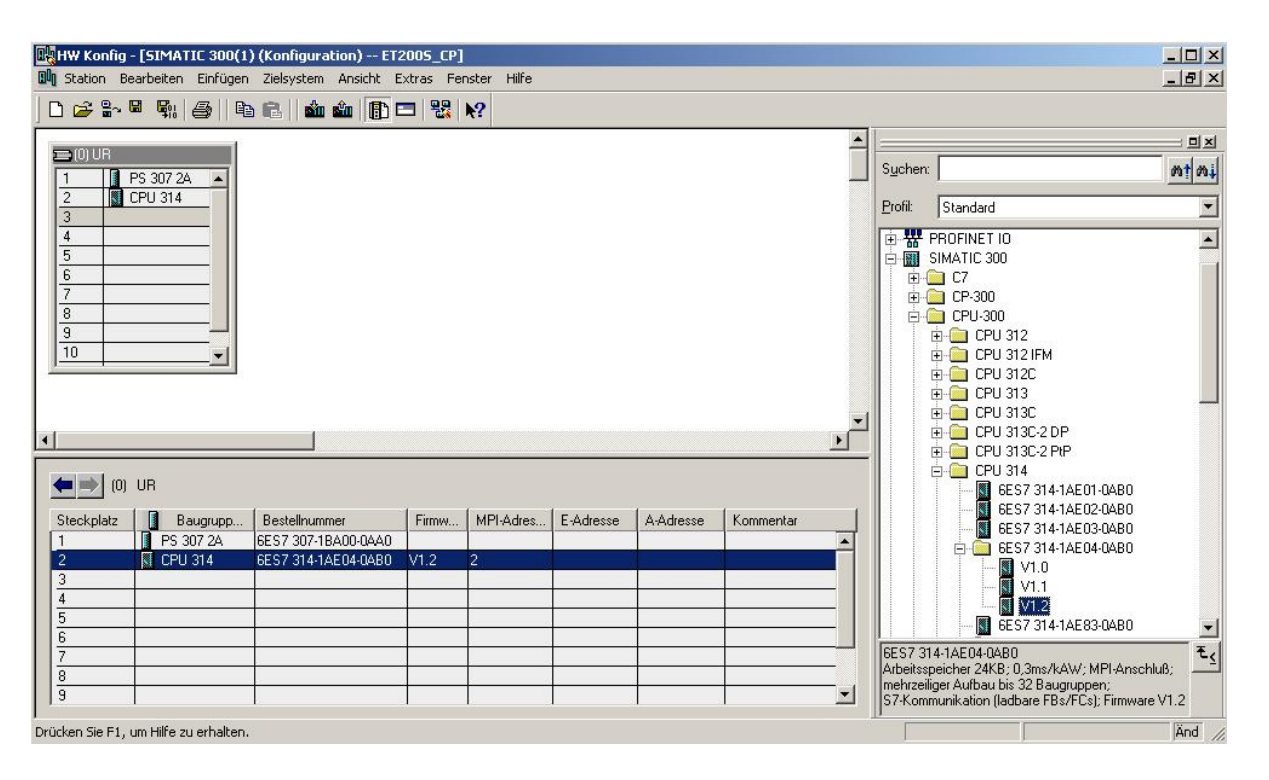

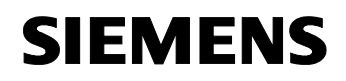

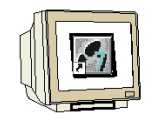

 Im nächsten Schritt ziehen wir das Eingangsmodul für 16 Eingänge auf den vierten Steckplatz . Dabei kann die Bestellnummer des Moduls auf der Front abgelesen werden. (→ SIMATIC 300 → SM300 → DI-300 → SM 321 DI16xDC24V).

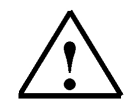

**Hinweis:** Steckplatz Nr. 3 ist für Anschaltungsbaugruppen reserviert und bleibt daher leer. Die Bestellnummer der Baugruppe, wird in der Fußzeile des Katalogs angezeigt.

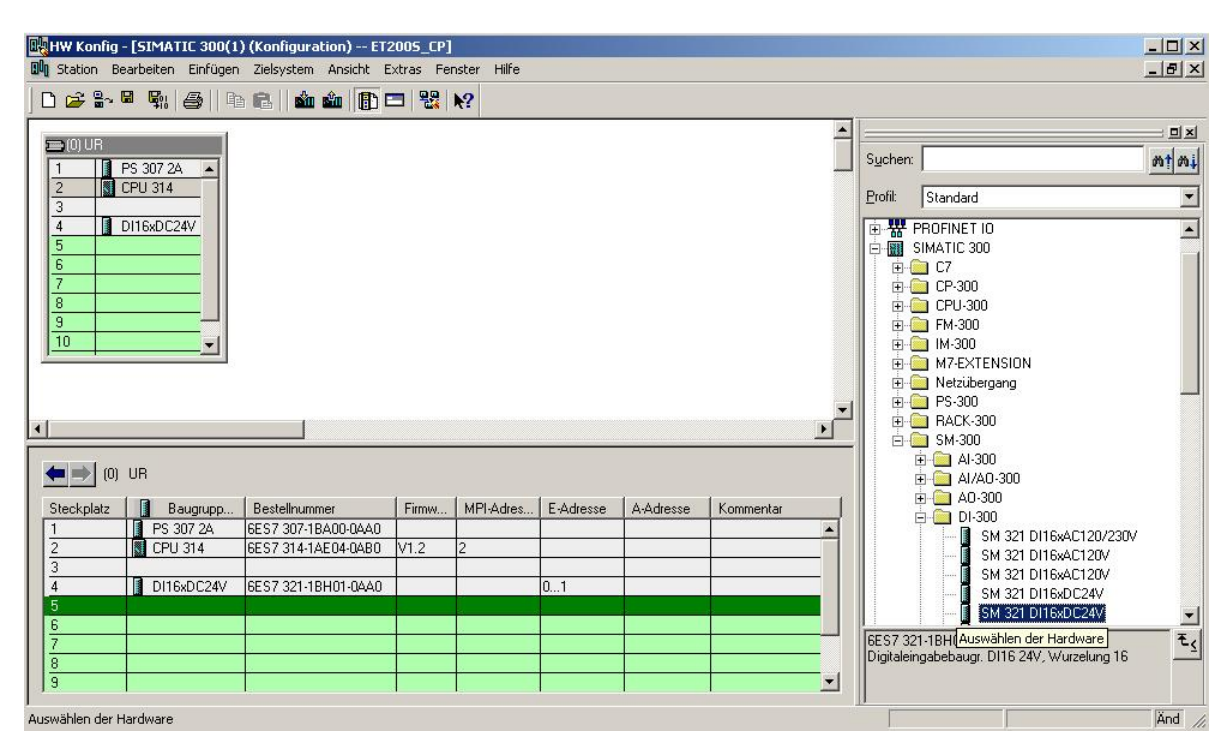

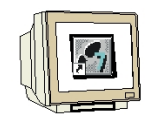

11. Im nächsten Schritt ziehen wir das Ausgangsmodul für 16 Ausgänge auf den fünften Steckplatz
 Dabei kann die Bestellnummer des Moduls auf der Front abgelesen werden. (→ SIMATIC 300
 → SM300 → DO-300 → SM 322 DO16xDC24V/0,5A).

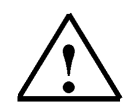

Hinweis: Die Bestellnummer der Baugruppe, wird in der Fußzeile des Katalogs angezeigt.

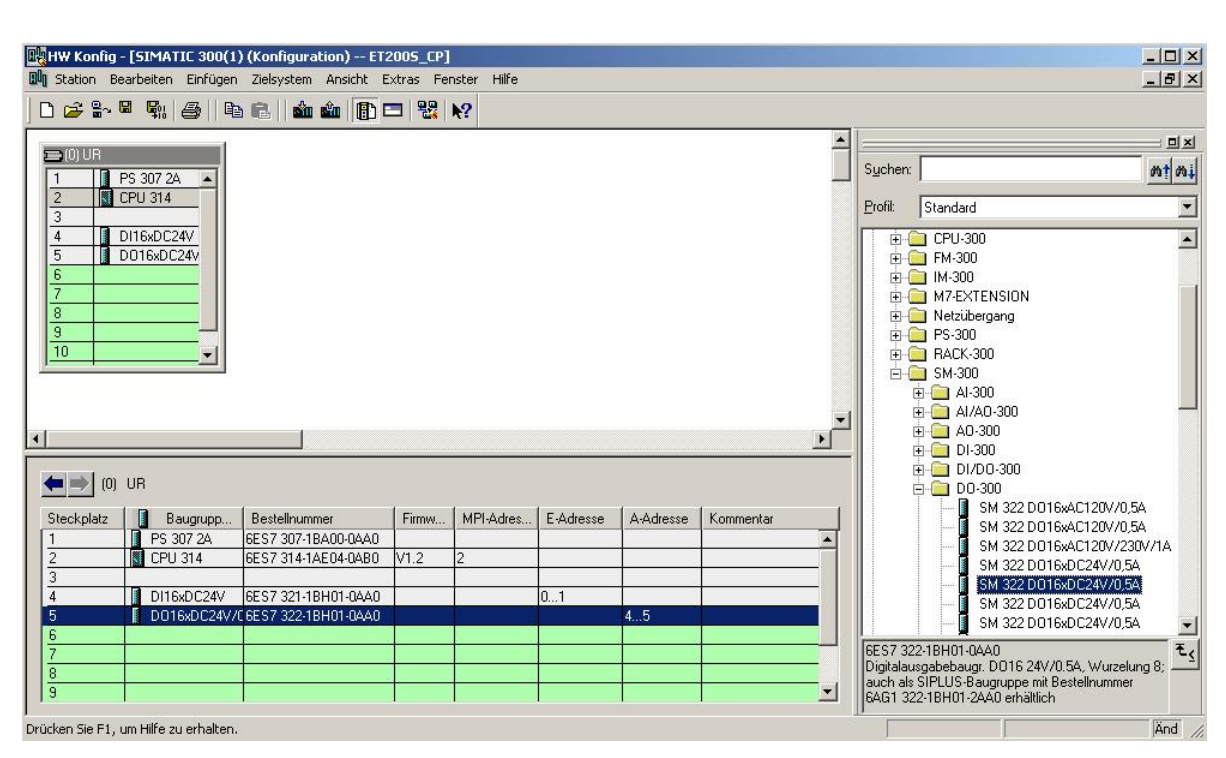

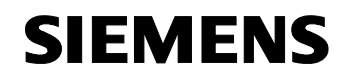

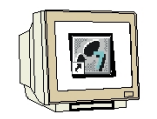

 Dann ziehen wir den Kommunikationsprozessor für PROFIBUS ,CP 342-5DP' auf den vierten Steckplatz . Dabei kann die Bestellnummer und Version des Moduls auf der Front abgelesen werden. (→ SIMATIC 300 → CP-300 → PROFIBUS → CP 342-5 → 6GK7 342-5DA02-0XE0 → V4.0).

| HW Konfig - [SIMATIC 300(1<br>M Station Bearbeiten Einfügen                                                                                   | ) (Konfiguration) ET2<br>Zielsystem Ansicht E                                                             | :005_CP]<br>xtras Fer | nster Hilfe    |           |           |           |   |                                                                                                    | ×                                         |
|----------------------------------------------------------------------------------------------------|----------------------------------------------------------------------------------------------------|-----------------------|----------------|-----------|-----------|-----------|---|----------------------------------------------------------------------------------------------------|-------------------------------------------|
| D 🗲 🎥 🗣 🖷 🖓 🛛 🖻                                                                                                    | e    🔬 🎪 🕞 🗉                                                                                              | 3 22                  | <u>k?</u>      |           |           |           |   |                                                                                                    |                                           |
| D) UR     P5 307 2A     P5 307 2A     CPU 314     D116xDC24V     5     D016xDC24V     6     P     P     P     P     P     P     P     P     P |                                                                                                    |                       |                |           |           |           | 4 | Suchen:<br>Erofil: Standard<br>PROFIBUS-DP<br>PROFIBUS-PA<br>PROFIBUS-PA<br>PROFIBUS-PA<br>PROFIBUS-PA<br>PROFIBUS-PA<br>C7<br>C7<br>C7<br>C7<br>C7<br>C7<br>C7<br>C7<br>C7<br>C7 | ×                                         |
| <                                                                                                    |                                                                                                    |                       |                |           |           |           |   |                                                                                                    | -5DA00-0XE0<br>-5DA01-0XE0<br>-5DA02-0XE0 |
| Steckplatz         Baugrupp           1         PS 307 2A           2         CPU 314           3                                             | Bestellnummer<br>6ES7 307-18A00-0AA0<br>6ES7 314-1AE04-0A80<br>6ES7 321-18H01-0AA0<br>6ES7 322-18H01-0AA0 | Firmw<br>V1.2         | MPI-Adres<br>2 | E-Adresse | A-Adresse | Kommentar |   |                                                                                                    |                                           |
| 6<br>7<br>8<br>9<br>9<br>2rücken Sie E1, um Hilfe zu erhalten.                                                                                |                                                                                                    |                       |                |           |           |           | • | 6K7 342-5DA02-0XE0<br>PROFIBUS CP: DP-Protokoll mit S<br>SEND/RECEIVE- Schnittstelle,<br>S7-Kommunikation (Server), Routi                                                         | ync/Freeze, ▲ 王 <<br>ng, BG-Tausch ✓      |

 Beim Eintragen des Kommunikationsprozessors erscheint folgendes Fenster, in dem Sie dem CP 342-5DP eine PROFIBUS- Adresse zuordnen und das bereits erstellte PROFIBUS- Netz auswählen müssen. Wenn Sie die Parameter des PROFIBUS- Netzes verändern wollen, so müssen Sie dieses markieren und dann auf **,Eigenschaften'** klicken. (→ Eigenschaften)

| Adresse: 2<br>Höchste Adresse: 126<br>Übertragungsgeschwindigkei | Bei Anwahl<br>nächste frei<br>t: 1.5 Mbit/s | eines Subnetzes wird die<br>e Adresse vorgeschlagen |
|------------------------------------------------------------------|---------------------------------------------|-----------------------------------------------------|
| Subnetz:<br>nicht vernetzt<br>PROFIBUS(1)                        | 1.5 Mbit/s                                  | Neu<br>Eigenschaften                                |
|                                                                  |                                             | Löschen                                             |
|                                                                  |                                             |                                                     |

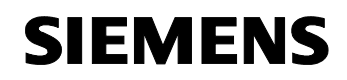

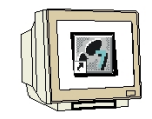

Nun können Sie die ,Höchste PROFIBUS- Adresse' (hier → 126), die ,Übertragungsgeschwindigkeit' (hier → 1,5 Mbit/s) und das ,Profil' (hier → DP) wählen. (→ OK → OK )

| Adresse:<br>Höchste Adres<br>Übertragungs <u>c</u> | Höchste<br>PROFIBUS-Adresse: | 126 🗾 🗖 Ändern                                                                               | Optionen                              |
|----------------------------------------------------|------------------------------|----------------------------------------------------------------------------------------------|---------------------------------------|
| Subnetz:<br>nicht verr<br>PROFIBUS(1)              | Übertragungsgeschwindigkeit: | 45.45 (31.25) kbit/s<br>93.75 kbit/s<br>187.5 kbit/s<br>500 kbit/s<br>1.5 Mbit/s<br>3 Mbit/s |                                       |
|                                                    | Profil:                      | DP<br>Standard<br>Universell (DP/FMS)<br>Benutzerdefiniert                                   | · · · · · · · · · · · · · · · · · · · |

15. Jetzt werden zuerst die Adressen des Kommunikationsprozessors im Peripherieadressraum der CPU notiert (Hier: PE 288...303 / PA 288...303), um dann die Eigenschaften des Kommunikationsprozessors durch einen Doppelklick auf den ,CP 342-5DP' anzuwählen. Die ,Betriebsart' wird dann auf ,DP- Master' eingestellt und mit ,OK' übernommen. (→ CP 342-5 → Betriebsart → DP-Master → OK)

| HW Konfig - [SIMATIC 300(1) (Konfiguration) ET2005_EP]                                                                                                    |                                                                                                    | X  |
|----------------------------------------------------------------------------------------------------|----------------------------------------------------------------------------------------------------|----|
| 🕅 Station Bearbeiten Einfügen Zielsystem Ansicht Extras Fenster Hilfe                                                                                                    | Eigenschaften - CP 342-5 - (R0/56) X                                                                                                    | ×  |
| D 😅 🔐 🖉 🐘 🎒 🖻 🕄 🏙 🏜 🏗 🎞 👯 😒                                                                                                    | Allgemein Adressen Betriebsart Optionen Diagnose                                                                                                |    |
| □       □       PS 307 2A         1       □       PS 307 2A         2       N       CPU 314         3       □       □         4       □       □         5       □       □         0       □       0         6       □       □         9       □       □         10       ▼                                                                                                    | <ul> <li>C Kein DP</li> <li>P Master</li> <li>DP-Verzögerungszeit [ms]:</li> <li>□ DP Slave</li> <li>☑ Test, Inbetriebnahme, Routing</li> </ul> |    |
|                                                                                                    | master, statum,<br>Baugruppe;<br>Träger (R) / Steckplatz (S);<br>Saturita Tanana d. Cala satu                                                   |    |
| (0) UR                                                                                                    | Schnittstellenmodul-Schacht:                                                                                                    | Ш  |
| Steckplatz         Baugrupp         B         Fi         M         E-Adresse         A-Adresse         Kor           1         IPS 307 2A         6ES7         Image: CPU 314         6ES7         Image: CPU 314         6ES7         Image: C | DP-Mode:                                                                                                    |    |
| 4 DTBXDL24V BES7 U1                                                                                                    | OK Abbrechen Hilfe                                                                                                    |    |
| b         Piii C '342-5         bits / (V4.0) 3         288303         288303         288303         288303         288303         288303         288303         288303         288303         288303         288303         288303         288303         288303         288303         288303         288303         288303         288303         288303         288303         288303         288303         288303         288303         288303         288303         288303         288303         288303         288303         288303         288303         288303         288303         288303         288303         288303         288303         288303         288303         288303         288303         288303         288303         288303         288303         288303         288303         288303         288303         288303         288303         288303         288303         288303         288303         288303         288303         288303         288303         288303         288303         288303         288303         288303         288303         288303         288303         288303         288303         288303                                                                                                    | PROFIBUS-DP-Slaves der SIMATIC S7, M7 und C7 (<br>(dezentraler Aufbau)                                                                          | •< |

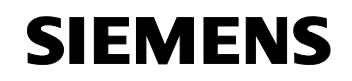

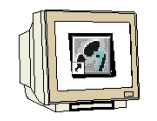

16. Dann erscheint rechts vom CP342-5DP ein Balken, das sogenannte ,Mastersystem', an den Sie PROFIBUS- Slaves anordnen können. Dies geschieht, indem Sie das gewünschte Modul (Hier die ,ET 200S' mit ,IM151-1 HF'.) aus dem Hardwarekatalog in dem Pfad ,PROFIBUS-DP' per Drag & Drop mit der Maus anklicken und zum Mastersystem ziehen. (→ PROFIBUS DP → ET 200S → IM151-1 HF → 6ES7 151-1BA00-0AB0 ).

| HW Konfig - [SIMATIC 300(1) (Konfiguration) ET2005_CP]                                                                                                    |                                                                                                    |                  |
|----------------------------------------------------------------------------------------------------|----------------------------------------------------------------------------------------------------|------------------|
|                                                                                                    |                                                                                                    |                  |
| 0         UR           1         PS 307 2A           2         CPU 314           3         IntexDC24V           4         DitexDC24V           5         DO18xDC24V           6         R CP 342.5           7         R           9         10 | Sychem:           Profit         Standard           Image: Construction of the standard         Image: Construction of the standard           Image: Construction of the standard         Image: Construction of the standard           Image: Construction of the standard         Image: Construction of the standard           Image: Construction of the standard         Image: Construction of the standard           Image: Construction of the standard         Image: Construction of the standard           Image: Image: Construction of the standard         Image: Construction of the standard           Image: Image: Construction of the standard         Image: Construction of the standard           Image: Image: Construction of the standard         Image: Image: Construction of the standard           Image: Image: Construction of the standard         Image: Image: Construction of the standard           Image: Image: Construction of the standard         Image: Image: Construction of the standard           Image: Image: Construction of the standard         Image: Image: Construction of the standard           Image: Image: Construction of the standard         Image: Image: Construction of the standard           Image: Image: Construction of the standard         Image: Construction of the standard           Image: Image: Construction of the standard         Image: Construction of the standard           Image: Image: Construction of the standard         Im | - IX<br>nt<br>nt |
|                                                                                                    |                                                                                                    |                  |
| PROFIBUS-Adresse     Image: Baugruppe     Bestellnummer     Firmware     Diagnoseadresse     Ko                                                                                                    | B → M H151-1 Standard<br>B → M H151-7 CPU<br>B → M H151-7 CPU<br>B → M H151-7 CPU<br>B → M H151-7 CPU<br>B → M H151-7 CPU<br>B → M H151-7 CPU F0<br>B → M H151-7 F-CPU<br>B → M H151-7 F-CPU<br>B → M H151-7 F-CPU<br>B → M H151-7 F-CPU                                                                                                    | -                |
| Drücken Sie F1, um Hilfe zu erhalten.                                                                                                    | 6657 151-18A00-0A80<br>Interfacemodul IM151-1 für ET 200S<br>Elektronikmodule, Sendefähigkeit für direkten<br>Datenaustausch, unterstützt Taktsynchronität                                                                                                    | <u>کر</u>        |

17. Beim Eintragen des Slaves erscheint folgendes Fenster, in dem Sie dem Slave eine PROFIBUS- Adresse zuordnen müssen. Diese muss identisch sein, mit der die Sie an den Schaltern der IM151-1 HF eingestellt haben. ( $\rightarrow$  3  $\rightarrow$  OK)

| Eigenschaften - PROFIBUS Schnittstelle L-16D1/16D0 | O DP                  | × |
|----------------------------------------------------|-----------------------|---|
| Allgemein Parameter                                |                       |   |
| Adresse: 3                                         |                       |   |
| Übertragungsgeschwindigkeit: 1.5 Mbit/s            |                       |   |
| <u>S</u> ubnetz:                                   |                       |   |
| nicht vernetzt                                     | Nen                   |   |
| PROFIBILIS(1) 1.5 Mbit/s                           | <u>11</u> 990         |   |
| PROFIBUS(1) 1.5 Mbit/s                             | <u>E</u> igenschaften |   |
| PROFIBUS(1) 1.5 Mbit/s                             | <u>E</u> igenschaften |   |
| PROFIBUS(1) 1.5 Mbit/s                             | <u>Eigenschaften</u>  |   |
| PROFIBUS(1) 1.5 Mbit/s                             | <u>E</u> igenschaften |   |
| PROFIBUS(1) 1.5 Mbit/s                             | <u>Eigenschaften</u>  |   |
| PROFIBUS(1) 1.5 Mbit/s                             | Eigenschaften         |   |

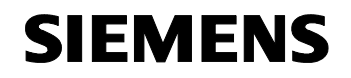

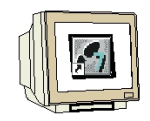

18. Aus dem Hardwarekatalog können nun alle weiteren Baugruppen ausgewählt und in der Konfigurationstabelle eingefügt werden, die auch in Ihrer realen ET200S gesteckt sind. Dazu müssen Sie auf die Bezeichnung der jeweiligen Baugruppe klicken, die Maustaste gedrückt halten und per Drag & Drop in eine Zeile der Konfigurationstabelle ziehen. Wir beginnen mit dem Powermodul ,**PM-E DC24V...48V/AC24...230V**' das auf Steckplatz 1 gezogen wird. (→ PROFIBUS-DP → ET 200S → IM151-1 HF → PM → PM-E DC24V...48V/AC24...230V)

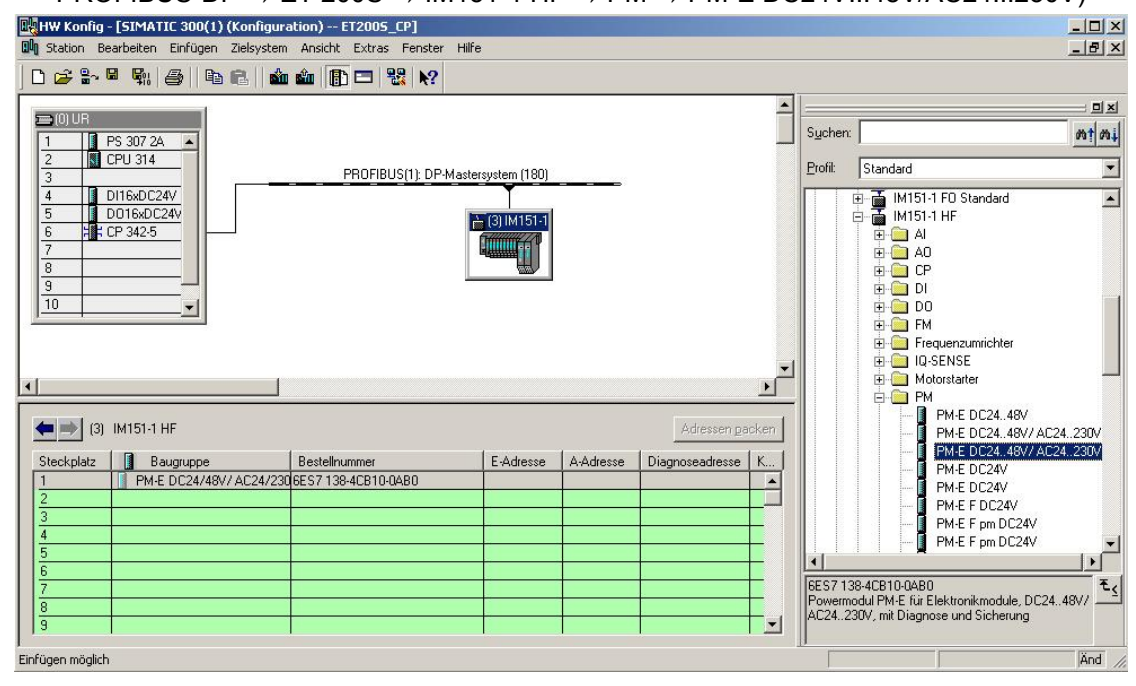

 Im nächsten Schritt ziehen wir das digitale Eingangsmodul ,2DI DC24V ST' auf den zweiten Steckplatz . Dabei können Bestellnummer und Version auf der Baugruppe abgelesen werden. (→ PROFIBUS-DP → ET 200S → IM151-1 HF → DI → 2DI DC24V ST)

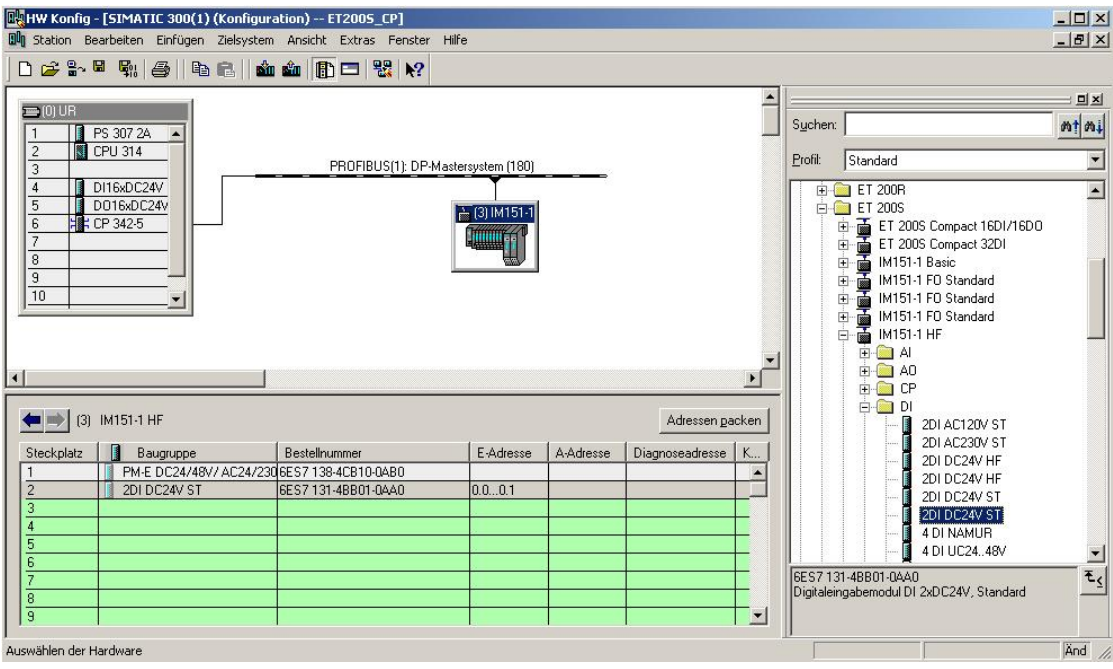

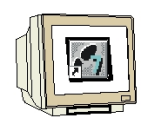

20. Dann ziehen wir das digitale Ausgangsmodul **,4 DO DC24V/0,5A ST'** auf den dritten Steckplatz . Dabei können Bestellnummer und Version auf der Baugruppe abgelesen werden. ( $\rightarrow$ PROFIBUS-DP  $\rightarrow$  ET 200S  $\rightarrow$  IM151-1 HF  $\rightarrow$  DO  $\rightarrow$  4 DO DC24V/0,5A ST)

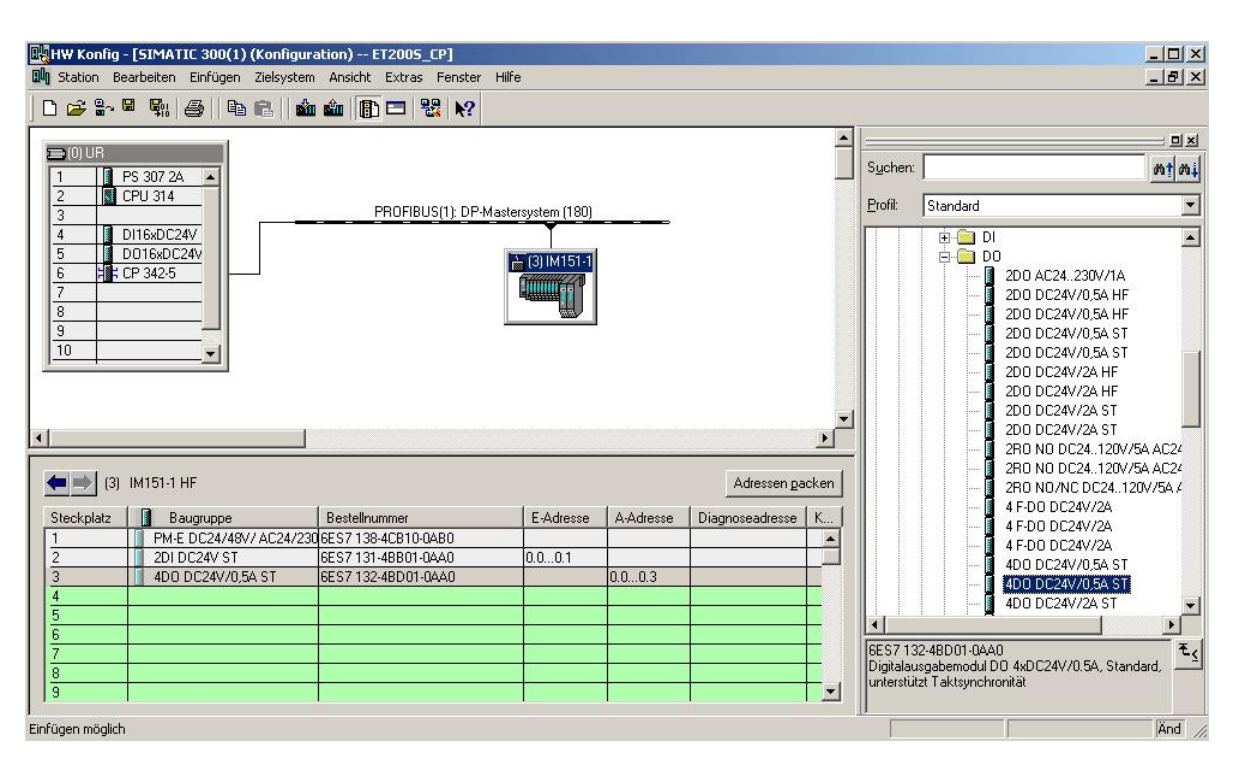

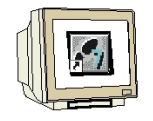

 Adressen der Ein- und Ausgänge an der ET 200S können nun notiert werden (Hier: E 0.0...0.1/A 0.0...0.3). Eine automatische Adressvergabe erfolgt in der Reihenfolge wie die Slaves eingetragen wurden.

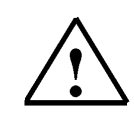

**Hinweis:** Die hier angegebenen Adressen sind die Ein-/ Ausgangsadressen innerhalb des Kommunikationsprozessors. Im Programm der CPU kann nicht direkt auf diese Adressen zugegriffen werden. Zuerst müssen dann noch über FC-Bausteine die Ein-/Ausgangsadressbereiche in Adressbereiche der CPU übertragen werden.

Die Konfigurationstabelle wird nun durch jeweils einen Klick auf " und " zuerst gespeichert und übersetzt und dann in die SPS geladen. Dabei sollte der Schlüsselschalter an der CPU auf Stop

| HW Konfig -                  | [SIMATIC 300(1) (Konfigur<br>arbeiten Einfügen Zielsysten                               | 'ation) ET2005_CP]<br>n Ansicht Extras Fenster | Hilfe             |           |                 |                |                                  |                                                                                                    | <u>_      </u><br>_   #   ;                                                                                                    |
|------------------------------|-----------------------------------------------------------------------------------------|------------------------------------------------|-------------------|-----------|-----------------|----------------|----------------------------------|----------------------------------------------------------------------------------------------------|----------------------------------------------------------------------------------------------------|
|                              |                                                                                         |                                                |                   |           |                 |                |                                  |                                                                                                    | _ تحديد                                                                                                    |
|                              |                                                                                         | aden in Baugruppe                              |                   |           |                 |                |                                  |                                                                                                    | <b></b> ×                                                                                                    |
| 1 0 UR                       | PS 307 24                                                                               |                                                |                   |           |                 |                | Suchen:                          |                                                                                                    | mt m.                                                                                                    |
|                              | CPU 314                                                                                 | PROFIBUS(1): DP-M                              | astersystem (180) |           |                 |                | Profil:                          | Standard                                                                                                    |                                                                                                    |
|                              | 0016x0C24v<br>2P 342-5<br>■<br>■<br>■<br>■<br>■<br>■<br>■<br>■<br>■<br>■<br>■<br>■<br>■ |                                                |                   |           | Adressen pa     | _<br>▶<br>cken |                                  | -         DO           -         200 AC24           -         200 DC24           -         200 DC24           -         200 NO10           -         200 NO10           -         200 NO10 | I230V/1A<br>IV/0.5A HF<br>IV/0.5A ST<br>IV/0.5A ST<br>IV/0.5A ST<br>IV/2A HF<br>IV/2A HF<br>IV/2A ST<br>IV/2A ST |
| Steckplatz                   | Baugruppe                                                                               | Bestellnummer                                  | E-Adresse         | A-Adresse | Diagnoseadresse | K              |                                  | 4F-D0 D0                                                                                                    | 24V/2A                                                                                                    |
| $\left  \frac{1}{2} \right $ | PM-E DU24/48V/ AU24/23                                                                  | CES7 138-4CBTU-UABU                            | 0.0.01            |           |                 | -              |                                  | 🚽 📕 4 F-DO DO                                                                                                    | C24V/2A                                                                                                    |
| 2                            | 4D0 DC24V 31                                                                            | 6ES7 132-48D01-0440                            | 0.00.1            | 0.0.03    |                 |                |                                  | 4D0 DC24                                                                                                    | 4V/0,5A ST                                                                                                    |
| 4                            | 1000000000000                                                                           |                                                |                   | 0.00      |                 | -              |                                  | 4D0 DC24                                                                                                    | 1V/0,5A ST                                                                                                    |
| 5                            |                                                                                         |                                                |                   |           |                 |                |                                  | 400 0024                                                                                                    | +V72A 51                                                                                                    |
| 6                            |                                                                                         |                                                |                   |           |                 |                |                                  |                                                                                                    |                                                                                                    |
| 7<br>8<br>9                  |                                                                                         |                                                |                   |           |                 | -              | 6ES713<br>Digitalau<br>unterstüt | 2-48D01-0AA0<br>Isgabemodul D0 4xDC24V<br>zt Taktsynchronität                                                                                                    | //0.5A, Standard,                                                                                                    |
|                              |                                                                                         | 10<br>Xe                                       | ***               | ·         |                 |                | J                                |                                                                                                    |                                                                                                    |

stehen ! (  $\rightarrow$  🔛  $\rightarrow$  🛍

Laut aktuelle Station in Lauespeicher der aktuellen baugroppe.

22. Die CPU 314 wird dann als Zielbaugruppe des Ladevorgangs bestätigt. ( $\rightarrow$  OK)

| bauyiuppe       | Träger | Steckplatz |
|-----------------|--------|------------|
| CPU 314         | 0      | 2          |
|                 |        |            |
|                 |        |            |
|                 |        |            |
|                 |        |            |
|                 |        |            |
|                 |        |            |
|                 |        |            |
|                 |        |            |
| Alles markieren |        |            |

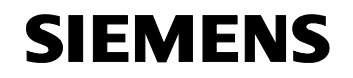

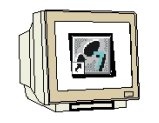

23. Im folgenden Dialog kann man sich die angeschlossenen Geräte im Netz ,Anzeigen' lassen . Die Teilnehmeradresse der CPU im MPI- Netz wird dann angewählt. Sind Sie nur mit einer CPU verbunden, so können Sie mit ,OK' übernehmen. (→ Anzeigen → OK)

| ilnehmeradr       | esse auswählen       |                  | D CDU 014         |                    |
|-------------------|----------------------|------------------|-------------------|--------------------|
| Jber weiche 1 e   | ilhehmeradresse is   | t das PG mit der | Baugruppe CPU 314 | Verbunden?         |
| Baugruppenträg    | jer: 0 🚍             |                  |                   |                    |
| Steckplatz:       | 2 🔄                  |                  |                   |                    |
| Zielstation:      | 🖲 Lokal              |                  |                   |                    |
|                   | C Über Ne            | tzübergang zu ei | reichen           |                    |
| Anschluß an Z     | Zielstation eingeber | 1:               |                   |                    |
| MPI-Adresse       | Baugruppentyp        | Stationsname     | Baugruppenname    | Anlagenkennzeichen |
| 2                 | CPU841-0             |                  |                   |                    |
|                   |                      |                  |                   |                    |
| rraichbara Tail   | nehmer:              |                  |                   |                    |
| Indiciribate i di |                      |                  |                   |                    |
|                   |                      |                  |                   |                    |
|                   |                      |                  |                   |                    |
|                   |                      |                  |                   |                    |
|                   |                      |                  |                   |                    |
|                   |                      |                  |                   |                    |
|                   |                      |                  |                   |                    |
|                   |                      | 1                | 1                 |                    |
|                   |                      | Anzeigi          | en                |                    |
|                   |                      |                  |                   |                    |
|                   |                      |                  |                   |                    |
|                   |                      |                  |                   | . 1                |

24. Nachdem die Hardwarekonfiguration geladen wurde, kann mit der Erstellung des Programms begonnen werden. Aus dem **,SIMATIC Manager'** muss man nun den Baustein **,OB1'** mit einem Doppelklick öffnen ( $\rightarrow$  OB1)

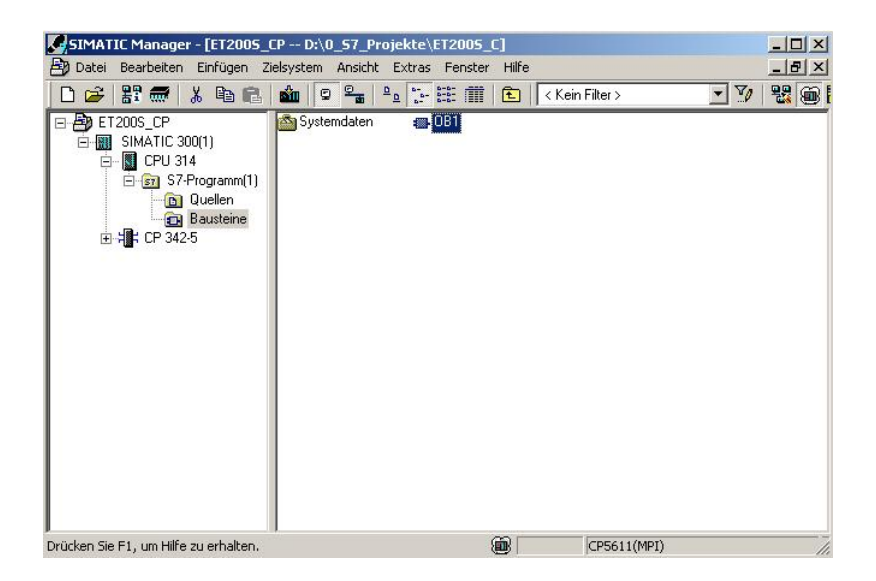

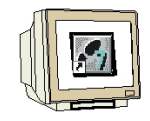

 Optional die Eigenschaften des OB1 zur Dokumentation eintragen und mit ,OK' übernehmen. (→OK)

| igenschaften - Organis    | ationsbaustein                      |                     | ×        |
|---------------------------|-------------------------------------|---------------------|----------|
| Allgemein - Teil 1 Allgen | nein - Teil 2   Aufrufe   Attribute |                     |          |
| Name:                     | OB1                                 |                     |          |
| Symbolischer Name:        |                                     |                     |          |
| Symbolkommentar:          |                                     |                     |          |
| Erstellsprache:           | AWL                                 |                     | -        |
| Projektpfad:              |                                     |                     |          |
| Speicherort des Projekts  | c D:\0_S7_Projekte\ET200S_C         |                     |          |
| Erstellt am:              | Code<br>21.08.2006 21:27:19         | Schnittstelle       |          |
| Zuletzt geändert am:      | 07.02.2001 15:03:43                 | 15.02.1996 16:51:12 |          |
| Kommentar:                | "Main Program Sweep (Cycle)"        |                     | <u> </u> |
|                           |                                     |                     | *        |
| ОК                        |                                     | Abbrechen           | lilfe    |

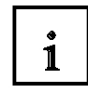

Die Übertragung der Datenbereiche für die Ein- und Ausgänge der PROFIBUS DP- Slaves wird durch programmierte FC-Bausteinaufrufe seitens des Anwenderprogramms angestoßen. Diese FCs überwachen auch die erfolgreiche Ausführung.

Die für die Kommunikation notwendigen FC-Bausteine sind in der Bibliothek **"SIMATIC\_NET\_CP"** abgelegt. Um diese Funktionen zu verwenden, müssen diese in das "eigene" Projekt eingebunden (kopiert) werden.

Der FC-Baustein **DP-SEND** überträgt Daten vom Anwenderprogramm in der CPU zum PROFIBUS - CP. Je nach Betriebsart des PROFIBUS -CP hat der DP-SEND folgende Bedeutung:

• Bei der Verwendung im DP- Master

Der Baustein übergibt die Daten eines angegebenen DP- Ausgangsbereiches an den PROFIBUS -CP zur Ausgabe an die dezentrale Peripherie.

Bei der Verwendung im DP- Slave

Der Baustein übergibt die Daten eines angegebenen DP- Datenbereiches der CPU in den Sendepuffer des PROFIBUS -CP zur Übertragung an den DP- Master.

Beim Aufruf des FC-Bausteins DP-SEND müssen nacheinander folgende Parameter eingegeben werden:

| Name    | Тур  | Wertebereich  | Bemerkung                                            |
|---------|------|---------------|------------------------------------------------------|
| CPLADDR | WORD |               | Baugruppen-Anfangsadresse (kann in STEP 7 der        |
|         |      |               | Konfigurationstabelle entnommen werden.)             |
| SEND    | ANY  |               | Angabe von Adresse und Länge des DP-                 |
|         |      |               | Sendebereichs (die Adresse kann auf E/A-Bereiche,    |
|         |      |               | Merkerbereiche und Datenbaustein- bereiche           |
|         |      |               | verweisen)                                           |
| DONE    | BOOL | 0: -          | Zustandparameter zeigt an, ob der Auftrag fehlerfrei |
|         |      | 1: neue Daten | abgewickelt wurde.                                   |
| ERROR   | BOOL | 0: -          | Fehleranzeige                                        |
|         |      | 1: Fehler     |                                                      |
| STATUS  | WORD |               | Statusanzeige                                        |

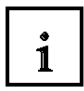

Der FC-Baustein **DP-RECV** empfängt Daten über PROFIBUS-DP. Je nach Betriebsart des PROFIBUS-CP hat der DP-RECV folgende Bedeutung:

- Bei der Verwendung im DP- Master Der Baustein übernimmt Prozessdaten der dezentralen Peripherie sowie Statusinformationen in einen angegebenen DP- Eingangsbereich.
- Bei der Verwendung im DP- Slave Der Baustein übernimmt die vom DP- Master übertragenen DP- Daten aus dem Empfangspuffer des PROFIBUS -CP in einen angegebenen DP- Datenbereiches der CPU. Beim Aufruf des FC-Bausteins DP-RECV müssen nacheinander folgende Parameter eingegeben werden:

| Name     | Тур  | Wertebereich  | Bemerkung                                     |
|----------|------|---------------|-----------------------------------------------|
| CPLADDR  | WORD |               | Baugruppen-Anfangsadresse (kann in STEP 7 der |
|          |      |               | Konfigurationstabelle entnommen werden.)      |
| RECV     | ANY  |               | Angabe von Adresse und Länge des DP-          |
|          |      |               | Empfangsbereichs (die Adresse kann auf E/A-   |
|          |      |               | Bereiche, Merkerbereiche und Datenbaustein-   |
|          |      |               | bereiche verweisen)                           |
| NDR      | BOOL | 0: -          | Der Zustandsparameter zeigt an, ob neue Daten |
|          |      | 1: neue Daten | übernommen wurden.                            |
|          |      | übernommen    |                                               |
| ERROR    | BOOL | 0: -          | Fehleranzeige                                 |
|          |      | 1: Fehler     |                                               |
| STATUS   | WORD |               | Statusanzeige                                 |
| DPSTATUS | BYTE |               | DP- Statusanzeige                             |

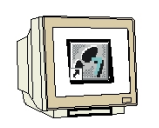

26. Mit 'KOP, AWL, FUP- S7 Bausteine programmieren' haben Sie jetzt einen Editor, der Ihnen die Möglichkeit gibt Ihr STEP 7-Programm entsprechend zu erstellen. Hierzu ist der Organisationsbaustein OB1 mit dem ersten Netzwerk bereits geöffnet worden. Um Ihre ersten Verknüpfungen erstellen zu können müssen Sie das erste Netzwerk markieren. Jetzt können Sie Ihr STEP 7- Pogramm schreiben. Einzelne Programme werden in STEP 7 üblicherweise in Netzwerke unterteilt. Sie öffnen ein neues Netzwerk, indem Sie auf das Netzwerksymbol klicken.

Hier werden in Netzwerk 1 mit dem Baustein ,DP\_RECV' die Eingänge der DP- Slaves eingelesen. Diesen Baustein können Sie im Katalog aus der ,Bibliothek', Bausteine' in Ihr Netzwerk ziehen. (  $\rightarrow$  Bibliotheken  $\rightarrow$  SIMATIC\_NET\_CP  $\rightarrow$  CP 300  $\rightarrow$  FC2 DP\_RECV)

In Netzwerk 3 werden mit dem Baustein ,DP\_SEND' die Ausgänge der DP- Slaves beschrieben. Diesen Baustein können Sie im Katalog aus der ,Bibliothek',Bausteine' in Ihr Netzwerk ziehen. (  $\rightarrow$  Bibliotheken  $\rightarrow$  SIMATIC NET CP  $\rightarrow$  CP 300  $\rightarrow$  FC1 DP SEND)

KOP/AWL/FUP - [OB1 -- ET2005\_CP\SIMATIC 300(1)\CPU 314] - 0 × Datei Bearbeiten Einfügen Zielsystem Test Ansicht Extras Fenster \_ 8 × XX OB1 : "Main Program Sweep (Cycle)" 1000 Netzwerk 1 : Eingänge der PROFIBUS DP- Slaves einlesen 🎁 Bibliotheker • "DP RECV" //FC2 CALL Standard Library CPLADDR :=W#16#120 RECV :=P#E 64.0 BYTE 1 NDR :=M99.0 //Baugruppenanfangsadresse des CP aus der Hardwarekonfiguration //Adressbereich für die Eingänge der DP-Slaves SIMATIC\_NET\_CP //Kontrollbit ERROR :=M99.1 STATUS :=MW95 //Fehlerbit //Statuswort //Statusbyte FB2 IDENT CP 300 - FB3 READ CP\_300 - FB4 REPORT CP\_300 DPSTATUS: =MBS - ← FB5 STATUS CP\_300 - ← FB6 WRITE CP\_300 erk 2: Anwenderprogramm FB8 USEND CP300PBK E 64.0 64.1 //Taster Anwahl 1 - 🕞 FB9 URCV CP300PBK υ E //Taster Anwahl 2 FB12 BSEND CP300PBK ð 64.0 //Anzeigelampe FB13 BRCV CP300PBK erk 3 : Ausgänge der PROFIBUS DP- Slaves beschreiben FB15 PUT CP300PBK FB55 IP\_CONFIG CP\_300 CALL "DP\_SEND" //FC1 CALL "DP\_SEND" CPLADDR:=W#16#120 SEND :=P#A 64.0 BYTE 1 DONE :=M89.0 ERROR :=M89.1 STATUS :=MW85 FC1 DP\_SEND CP\_300 ngsadresse des CP Hardwarekonfiguration //Baugruppenanfangsadresse des CP aus der Hard //Adressbereich für die Ausgänge der DP-Slaves FC2 DP RECV CP 300 //Statusbit //Fehlerbit DP RECV/CP 300 Ŧ. //Statuswort Programmelemente ۶ſ × 【 ▲ ▶ ▶ 】 1: Fehler 入 2: Info 人 3: Querverweise 入 4: Operandeninfo 入 5: Steuern 入 6: Diagnose 入 7: Vergleich 9 offline Abs < 5.2 Nw 2 Ze 4 Einfa Änd Drücken Sie F1, um Hilfe zu erhalten 

Den Organisationsbaustein OB1 jetzt noch speichern ,  $\square$ , (  $\rightarrow$   $\square$ )

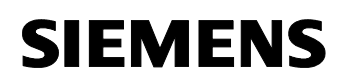

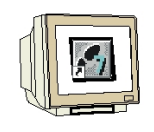

STEP7- Programm im OB1:

| Netzwerk 1 : Eingänge der PROFIBUS- DP- Slaves ins PAE ab EB64 einlesen        |                   |                                                                          |  |  |  |
|--------------------------------------------------------------------------------|-------------------|--------------------------------------------------------------------------|--|--|--|
| CALL "DP_REGV"                                                                 |                   | //FG2                                                                    |  |  |  |
| CPLADDR                                                                        | :=W#16#120        | <pre>//Baugruppenanfangsadresse des CP aus //Hardwarekonfiguration</pre> |  |  |  |
| RECV                                                                           | :=P#E 64.0 BYTE 1 | //Adressbereich für die Eingänge der DP- Slaves                          |  |  |  |
| NDR                                                                            | :=M99.0           | //Kontrollbit zur Auftragsbearbeitung                                    |  |  |  |
| ERROR                                                                          | :=M99.1           | //Fehlerbit                                                              |  |  |  |
| STATUS                                                                         | :=MW95            | //Statusanzeige zu Diagnose- und Fehlerbit                               |  |  |  |
| DP-STATUS                                                                      | :=MB97            | //Statusbyte zur PROFIBUS- Verbindung                                    |  |  |  |
| Netzwerk 2 : Anwenderprogramm                                                  |                   |                                                                          |  |  |  |
| U E 64.0                                                                       |                   | //Taster Anwahl 1                                                        |  |  |  |
| U E 64.1                                                                       |                   | //Taster Anwahl 2                                                        |  |  |  |
| = A 64.0                                                                       |                   | //Anzeigelampe                                                           |  |  |  |
| Netzwerk 3 : Ausgänge der PROFIBUS- DP- Slaves aus dem PAA ab AB64 beschreiben |                   |                                                                          |  |  |  |
| CALL "DP_SEND"                                                                 |                   | //FC1                                                                    |  |  |  |
| CPLADDR                                                                        | :=W#16#120        | //Baugruppenanfangsadresse des CP aus                                    |  |  |  |
|                                                                                |                   | //Hardwarekonfiguration                                                  |  |  |  |
| SEND                                                                           | :=P#A 64.0 BYTE 1 | //Adressbereich für die Ausgänge der DP- Slaves                          |  |  |  |
| DONE                                                                           | :=M89.0           | //Statusbit zur Auftragsbearbeitung                                      |  |  |  |
| ERROR                                                                          | :=M89.1           | //Fehlerbit                                                              |  |  |  |
| STATUS                                                                         | :=MW85            | //Statusanzeige zu Diagnose- und Fehlerbit                               |  |  |  |

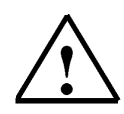

**Hinweis:** Dabei wird hier eine ET200S mit 1 Byte Eingangsdaten und 1 Byte Ausgangsdaten über einen CP342-5 DP auf Steckplatz 6 (Baugruppenanfangsadresse Dezimal: 288 / Hexadezimal 120) eingebunden.

Die Eingangsdaten sollen im Eingangsbereich ab EB 64 stehen und vom Ausgangsbereich ab AB 64 sollen die Daten in die ET200S geschrieben werden.

Wichtig ist, das die Daten sämtlicher in der Hardwarekonfiguration definierten DP- Slaves mit den Bausteinen DP\_RECV und DP\_SEND eingebunden werden, wobei sämtliche DP- Slaves in einem DP\_RECV und einem DP\_SEND zusammengefasst werden.

Dabei darf der gelesene/geschriebene Bereich auch größer, jedoch nicht kleiner, sein als der Adressbereich der DP- Slaves!!

Die Adressen einzelner Module können der Hardwarekonfiguration entnommen werden.

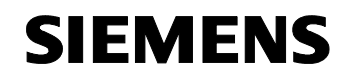

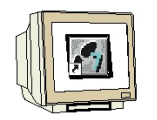

27. Das STEP 7- Programm muss jetzt noch in die SPS geladen werden. In unserem Fall geschieht dies aus dem **,SIMATIC Manager'.** Dort muss im Ordner ,Bausteine' der **,OB1'** und die FCs

,FC1' und ,FC2' markiert und auf Laden , geklickt werden. Dabei sollte der Schlüsselschalter der CPU auf STOP stehen! ( $\rightarrow$  SIMATIC Manager  $\rightarrow$  Bausteine  $\rightarrow$  OB1  $\rightarrow$ 

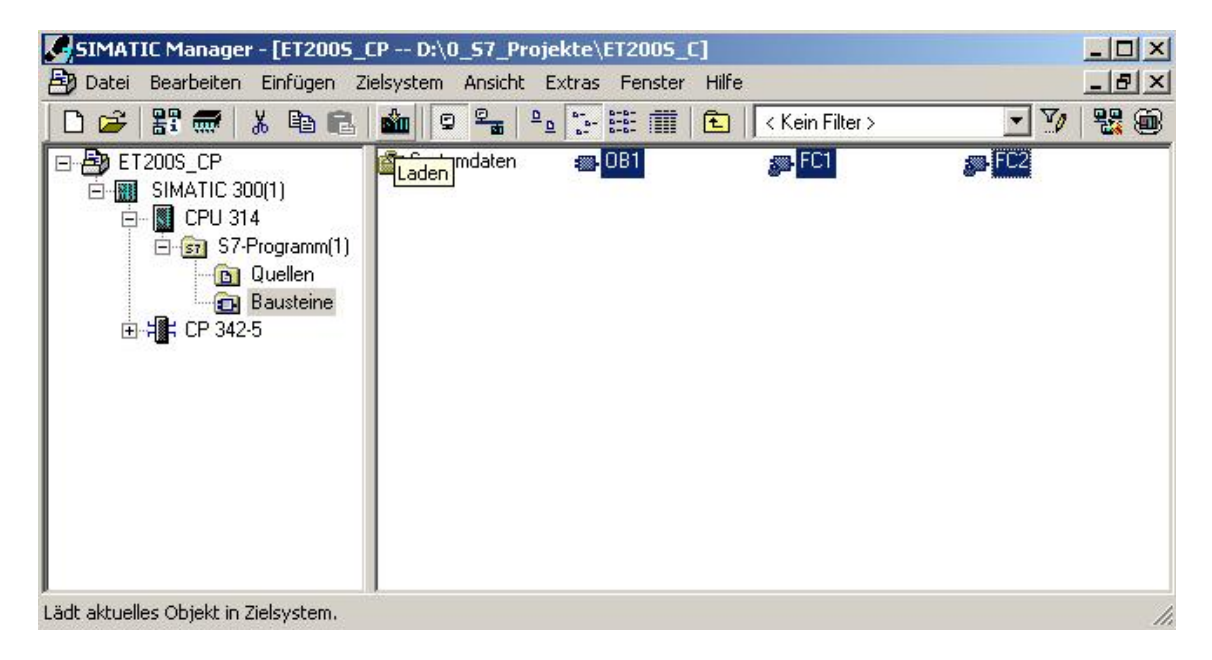

 $FC1 \rightarrow FC2 \rightarrow \textcircled{1}$ 

28. Durch Schalten des Schlüsselschalters auf RUN wird das Programm gestartet.